Tango

## Condivisione dei verbali con il Consiglio di classe

17 Steps <u>View on Tango</u>

Created by

Creation Date November 24, 2021 Last Updated

Marco Buccione

November 24, 2021

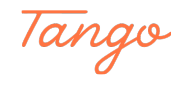

| Menù                | * |                                                  |
|---------------------|---|--------------------------------------------------|
| 🗘 Home              |   | EFFETTUA UNA SUPPLENZA 🔁                         |
| 💆 Registro          | • |                                                  |
| Scrutini            | • | BACHECA                                          |
| Didattica           | - |                                                  |
| 🕼 Bacheca           | • | <mark>0</mark> messaggi pubblicati oggi          |
| r Comunicazioni     | • | 0 messaggi con richiesta presa visione richiesta |
| 🕖 Orario            | • | Thessaggi con adesione proposta                  |
| 🗟 Stampe            | • | Classe 4AEM +                                    |
| 🖻 Servizi Personale |   | AMMINISTRAZIONE, FINANZA E MARKETING TRIENN      |
| 🛠 Strumenti         | • | I.T.E.T. FERMI                                   |
| 🗟 Accedi a bSmart   |   | A Messaggi da leggere: 0 Eventi calendario: 0    |
| C Logout            |   | Made with Tango.us                               |

#### Dalla home, click sulla freccia alla destra di "Bacheca"

#### STEP 2

#### Click su "Gestione Bacheca"

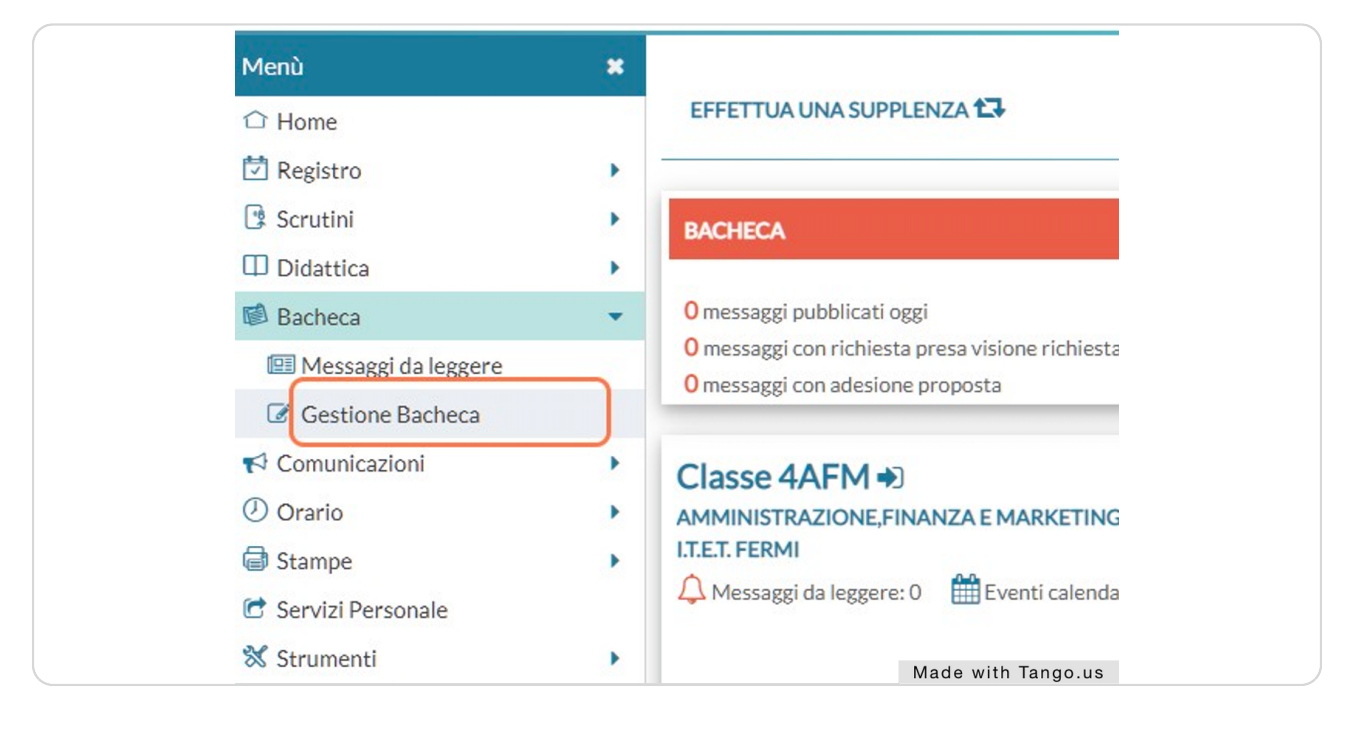

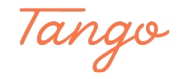

#### STEP 3

## Click su "Aggiungi"

| ISTITUTO D | I ISTRUZIONE SUPERIORE - "DE TITTA - FERMI" |                                                                        |                | 0             | MARCO.BUC               | CIONE.SG28361                           |  |
|------------|---------------------------------------------|------------------------------------------------------------------------|----------------|---------------|-------------------------|-----------------------------------------|--|
| ×          | Gestione Bacheca                            | (                                                                      | Gestione categ | gorie Anno Sc | olastico: 2021/2022     |                                         |  |
| )<br>}     | Ordina messaggi per:      Data     Categor  | ia O Messaggio O                                                       | Inserimento (  | O Documento   |                         |                                         |  |
| ><br>*     | DATA I CATEGORIA † NUM.D                    | MESSAGGIO †                                                            | SCADEN         | FILE URL      | AUTORE                  | DESTINATARI                             |  |
| •          | 08/11/2021 Verbali                          | Verbale dell'elezione<br>dei rappresentanti<br>dei genitori in 5 A SIA | 31/08/2022     | 1             | Prof. BUCCIONE<br>MARCO | Genitori (PV), (5AS<br>FERMI ), Docenti |  |
| н<br>Н     |                                             |                                                                        |                |               |                         |                                         |  |
| •          |                                             |                                                                        |                |               |                         |                                         |  |
|            |                                             |                                                                        |                |               |                         |                                         |  |
|            |                                             |                                                                        |                |               |                         |                                         |  |
|            |                                             |                                                                        |                |               |                         |                                         |  |
|            |                                             |                                                                        |                |               |                         |                                         |  |
|            |                                             |                                                                        |                |               |                         |                                         |  |
|            |                                             |                                                                        |                |               |                         |                                         |  |
|            |                                             |                                                                        |                |               |                         |                                         |  |
|            |                                             |                                                                        |                |               | Made wit                | h Tango.us                              |  |

#### STEP 4

# Click sulla data sotto "Disponibile fino al" e scegli la data fino a cui vuoi che il verbale sia visibile

NB: per rendere il verbale visibile per tutto l'anno, si può impostare come data il 31 agosto

| Menù                  | * | Bacheca                        |
|-----------------------|---|--------------------------------|
|                       |   |                                |
| 💆 Registro            | • | Dettaglio Allegati Destinatari |
| 🖪 Scrutini            | • | Data                           |
| Didattica             | • | 24/11/2021                     |
| 🕼 Bacheca             | • |                                |
| 💷 Messaggi da leggere |   | Disponibile fino al:           |
| 🕼 Gestione Bacheca    |   | gg/mm/aaaa                     |
| r Comunicazioni       | • | Descrizione:                   |
| ⑦ Orario              | • |                                |
| G Stampe              | • |                                |
| Ċ Servizi Personale   |   | Noncon de concento :           |
| 💥 Strumenti           | • | Numero documento:              |
| 🗟 Accedi a bSmart     |   |                                |
| I logout              |   | Url: Made with Tange           |

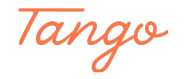

Compila la casella "Descrizione"

| *                    | Bacheca                                                                                           |  |
|----------------------|---------------------------------------------------------------------------------------------------|--|
| ><br>><br>><br>~     | Dettaglio Allegati   Data:   24/11/2021   Disponibile fino al:   31/08/2022                       |  |
| )-<br> -<br> -<br> - | Descrizione:<br>Verbale del Consiglio di classe della 5 A SIA del 23/11/2021<br>Numero documento: |  |
|                      | Made with Tango.us                                                                                |  |

#### STEP 6

## Click sulla casella "Categoria" e scegli la categoria "Verbali"

| rsonale<br>i<br>ISmart | • ( | lumero documento:<br>Jrl:    |   |                    |  |
|------------------------|-----|------------------------------|---|--------------------|--|
|                        | c   | Categoria:                   |   |                    |  |
|                        |     | Scegli dalla lista           |   |                    |  |
|                        |     | Verbale IAL                  |   |                    |  |
|                        | G   | Verbale nº 1 CdC 3BL         |   |                    |  |
|                        | U   | Verbali                      |   |                    |  |
|                        |     | VERBALLIV AL                 |   |                    |  |
|                        |     | VERBALI 1 CL                 |   |                    |  |
|                        |     | Verbali 1^ CSU a.s 2021-2022 |   |                    |  |
|                        |     | Verbali 2ESU                 |   |                    |  |
|                        |     | VERBALI 3 ASU a.s. 2021-22   | - | Made with Tango.us |  |

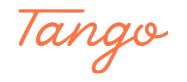

#### STEP 7

## Click su "Allegati"

| ISTITUTO DI | ISTRUZIONE SUPERIORE - "DE TITTA - FERMI"                                                   |                    |  |
|-------------|---------------------------------------------------------------------------------------------|--------------------|--|
| *           | Bacheca                                                                                     |                    |  |
| ><br>><br>> | Dettaglio Allegati Destinatari<br>Data:<br>24/11/2021<br>Disponibile fino al:<br>31/08/2022 |                    |  |
| )<br>)<br>) | Descrizione:<br>Verbale del Consiglio di classe della 5 A SIA del 23/11/2021                |                    |  |
| •           | Numero documento:                                                                           | Made with Tango.us |  |

#### STEP 8

## Click su "Aggiungi"

| ×      | Bacheca                        |                     | dietro Salva       |
|--------|--------------------------------|---------------------|--------------------|
| ><br>> | Dettaglio Allegati Destinatari |                     |                    |
| ÷      | ALLEGATO DESCRIZIONE           | DATA                | Aggiungi<br>AZIONI |
| 2      |                                |                     |                    |
| 5<br>5 | Il messaggio nor               | i contiene allegati |                    |
| •      |                                |                     |                    |
| •      |                                |                     |                    |
|        |                                |                     |                    |
|        |                                |                     |                    |
|        |                                |                     |                    |
|        |                                |                     |                    |
|        |                                |                     |                    |
|        |                                | Made                | with Tango.us      |

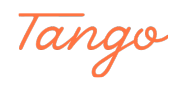

## Click su "Sfoglia..." e seleziona il file da caricare

NB: si consiglia di usare file in formato PDF

| \llegato Messaggio Bacheca                   |  |
|----------------------------------------------|--|
| ile:                                         |  |
| Verbale elezioni rappresentanti genitori.pdr |  |
|                                              |  |
|                                              |  |
|                                              |  |
|                                              |  |
| Made with Tango.us                           |  |

STEP 10

### Compila la casella "Descrizione"

| τυτο ο | I ISTRUZIONE SUPERIORE - "DE TITTA - FERMI"                | (?) 💄 MARCC        |  |
|--------|------------------------------------------------------------|--------------------|--|
| *      | Allegato Messaggio Bacheca                                 | lr                 |  |
| •      | File:                                                      | Sfoolia            |  |
| ><br>• | Verbale elezioni rappresentanti genitori.por  Descrizione: | Jiognam            |  |
|        | Verbale <u>CdC</u> 23/11/2021                              |                    |  |
| )<br>) |                                                            |                    |  |
| •      |                                                            |                    |  |
| •      |                                                            |                    |  |
|        |                                                            |                    |  |
|        |                                                            |                    |  |
|        |                                                            | Made with Tango.us |  |

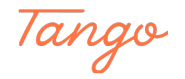

## Click su "Conferma"

| Aid did                                                                                                    | JP ISTITUTO DI | ISTRUZIONE SUPERIORE - "DE TITTA - FERMI"                                                              | (?) 💄 MARCO.BUCCIONE.SG28361 |  |
|----------------------------------------------------------------------------------------------------|----------------|----------------------------------------------------------------------------------------------------|------------------------------|--|
| Menù                                                                                                    | ×              | Allegato Messaggio Bacheca                                                                             | Indietro                     |  |
| ☐ Home<br>[2] Registro<br>[3] Scrutini<br>[1] Didattica<br>(1) Bacheca<br>(2] Messaggi da legg                   | )<br>)<br>ere  | File:<br>Verbale elezioni rappresentanti genitori.pdf<br>Descrizione:<br>Verbale <u>CdC</u> 23/11/2021 | (Sfoglia.)                   |  |
| Conunicazioni     Orario     Game     Sampe     Servizi Personale     Strumenti     Accedi a bSmart     ① Logout | a              |                                                                                                    |                              |  |
|                                                                                                    |                |                                                                                                    |                              |  |
| <b>2</b> <sup>9</sup>                                                                                            |                |                                                                                                    | Made with Tango.us           |  |

#### STEP 12

#### Click su "Destinatari"

| Bache | eca                    |                        |                    |  |
|-------|------------------------|------------------------|--------------------|--|
| Dett  | aglio Allegati Destina | tari                   |                    |  |
| AL    | LEGATO                 | DESCRIZIONE            |                    |  |
| - (P  |                        | Verbale CdC 23/11/2021 |                    |  |
|       |                        |                        |                    |  |
|       |                        |                        |                    |  |
|       |                        |                        |                    |  |
|       |                        |                        | Made with Tango.us |  |

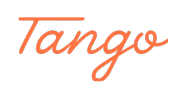

```
STEP 13
```

Click su "Scegli" alla destra di "Classi a cui destinare il messaggio"

| Classi a cui destinatari<br>Classi a cui destinare il messaggio<br>Utenti destinatari del messaggio per le classi selezionate<br>Utenti destinatari del messaggio per le classi selezionate<br>Genitori Presa visione Adesione<br>Alumi Presa visione<br>Aumi Presa visione<br>Adesione |                |                                                | Indietro Salva |
|----------------------------------------------------------------------------------------------------|----------------|------------------------------------------------|----------------|
| Classi a cui destinare il messaggio                                                                                                    | Dettaglio Alle | egati Destinatari                              |                |
| :<br>Utenti destinatari del messaggio per le classi selezionate<br>Genitori Presa visione Adesione<br>Alunni Presa visione<br>Docenti Presa visione Adesione                                                                                                    | Classi a cui d | lestinare il messaggio                         | Sreeli         |
| Utenti destinatari del messaggio per le classi selezionate         Genitori       Presa visione         Alunni       Presa visione         Docenti       Presa visione                                                                                                    | :              |                                                | Elimina        |
| Genitori       Presa visione       Adesione         Alunni       Presa visione         Docenti       Presa visione                                                                                                    | • Utenti desti | natari del messaggio per le classi selezionate |                |
| Alunni     Presa visione     Docenti     Presa visione     Adesione                                                                                                    | Genitori       | Presa visione Adesione                         |                |
| Docenti Presa visione Adesione                                                                                                    | Alunni         | Presa visione                                  |                |
|                                                                                                    | Docenti        | Presa visione Adesione                         |                |
|                                                                                                    |                |                                                |                |
|                                                                                                    |                |                                                |                |
|                                                                                                    |                |                                                |                |
|                                                                                                    |                |                                                |                |
|                                                                                                    |                |                                                |                |
|                                                                                                    |                |                                                |                |
|                                                                                                    |                |                                                |                |
|                                                                                                    |                |                                                |                |
|                                                                                                    |                |                                                |                |
|                                                                                                    |                |                                                |                |

#### STEP 14

### Selezionare la classe a cui appartiene il verbale

|   | STRUTTURA SCOLASTICA                                                                                                    |
|---|----------------------------------------------------------------------------------------------------|
|   | 🔻 🔲 🗁 ISTITUTO "DE TITTA-FERMI"                                                                                                    |
| • | Image: Image: |
| • | 🔲 🗋 4AFM - I.T.E.T. FERMI                                                                                                    |
|   | 💌 🗋 🗁 COSTRUZIONI, AMBIENTE E TERRITORIO                                                                                                    |
|   | 🗌 🗋 1ACA - I.T.E.T. FERMI                                                                                                    |
| • | 🔻 🔲 🗁 SISTEMI INFORMATIVI AZIENDALI TRIENNIO                                                                                                    |
| • | 🔲 🗋 3ASI - I.T.E.T. FERMI                                                                                                    |
|   | 🔲 🎦 4ASI - I.T.E.T. FERMI                                                                                                    |
|   | 🔲 🛅 5ASI - I.T.E.T. FERMI (Coord)                                                                                                    |
|   |                                                                                                    |
|   |                                                                                                    |
|   |                                                                                                    |
|   |                                                                                                    |
|   | Made with Tango.us                                                                                                    |

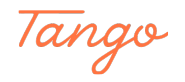

#### Click su "Conferma"

| ISTITUTO DI ISTRUZIONE SUPERIORE - "DE TITTA - FERMI"                                       |                      | ARCO.BUCCIONE.SG28361 |
|---------------------------------------------------------------------------------------------|----------------------|-----------------------|
| *                                                                                           | Scelta Classe        | Indietro              |
| )<br>)<br>)<br>)<br>)<br>)<br>)<br>)<br>)<br>)<br>)<br>)<br>)<br>)<br>)<br>)<br>)<br>)<br>) | STRUTTURA SCOLASTICA |                       |
|                                                                                             |                      | Made with Tango.us    |

#### STEP 16

# Nella sezione "Utenti destinatari del messaggio per le classi selezionate" spuntare "Docenti" e "Presa visione"

NB: prestare attenzione a **NON** spuntare le caselle "Genitori" e "Alunni", per evitare di divulgare il verbale a persone a cui non è destinato

| Classi a cui d     | estinare il messaggio - |                         |
|--------------------|-------------------------|-------------------------|
| 5ASI - I.T.E.T. FE | RMI (Coord)             |                         |
| • Utenti destir    | atari del messaggio pe  | r le classi selezionate |
| 🗌 Genitori         | Presa visione           | Adesione                |
| 🗌 Alunni           | Presa visione           |                         |
|                    | C Deservisione          |                         |

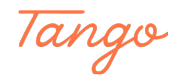

STEP 17

### Click su "Salva"

|        | (?) L MARCO.BUCCIONE.SG28361 |
|--------|------------------------------|
|        | Indietro                     |
|        |                              |
|        |                              |
|        | Scegli<br>Elimina            |
| ionate |                              |
|        | Made with Tango.us           |

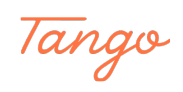

## Created in seconds with

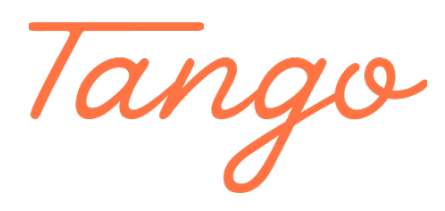

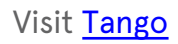